Registering with ACTFA existing members.

- 1. Login to Onpoint at onpoint.fencing.org (use email address) (reset your password if you can't remember it)
- 2. Your membership profile should be displayed (update pdate your details if any are incorrect)
- 3. Click on the Memberships Tab
- 4. Click on the green Add Membership button
- 5. Select your Membership Package from the drop down list and click Add
- 6. The payment screen will then be displayed where you can pay via credit card.

Screen Shots below

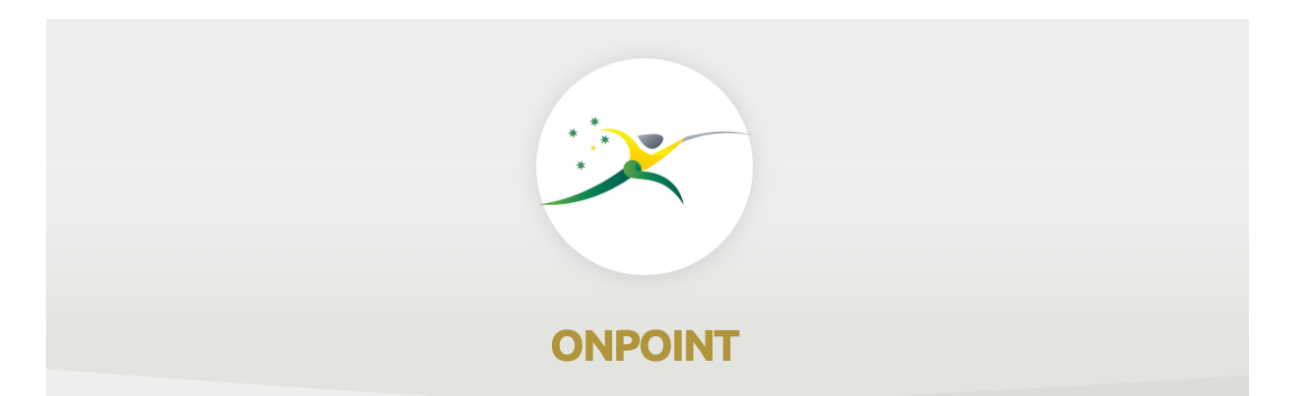

## SIGN IN

## Welcome to OnPoint. To Sign in please enter your credentials in the form below.

0

LOGIN

Email Address, Mobile Phone or National ID:

Password:

Forgot password? Reset New User? Sign Up

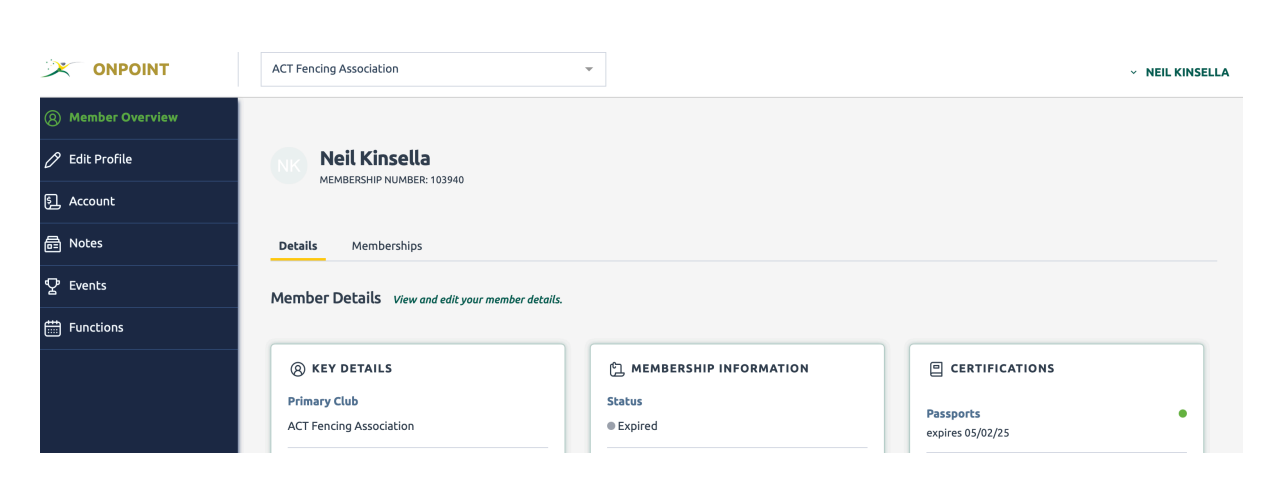

|                     | ACT Fencing Association                             | ~                  |                    |                    | ~ NEIL KINSELLA |  |  |  |
|---------------------|-----------------------------------------------------|--------------------|--------------------|--------------------|-----------------|--|--|--|
| (8) Member Overview |                                                     |                    |                    |                    |                 |  |  |  |
| 🖉 Edit Profile      | Neil Kinsella                                       |                    |                    |                    |                 |  |  |  |
| ⑤_ Account          | MEMBERSHIP NUMBER: 103940                           |                    |                    |                    |                 |  |  |  |
| <b></b> 局 Notes     | Details Memberships                                 |                    |                    |                    |                 |  |  |  |
| 오 Events            | Membership A history of all your membership records |                    |                    |                    |                 |  |  |  |
| Eunctions           |                                                     |                    |                    |                    |                 |  |  |  |
|                     | FILTERS                                             |                    |                    |                    | 50 👻 1          |  |  |  |
|                     | Membership 💠                                        | Start date 💠       | Expiry \$          | Renewal date 💠     | Status          |  |  |  |
|                     | Affiliated Senior Member                            | 23/01/2023 5:19 pm | 31/12/2023 5:19 pm | 24/12/2023 5:19 pm | Expired         |  |  |  |

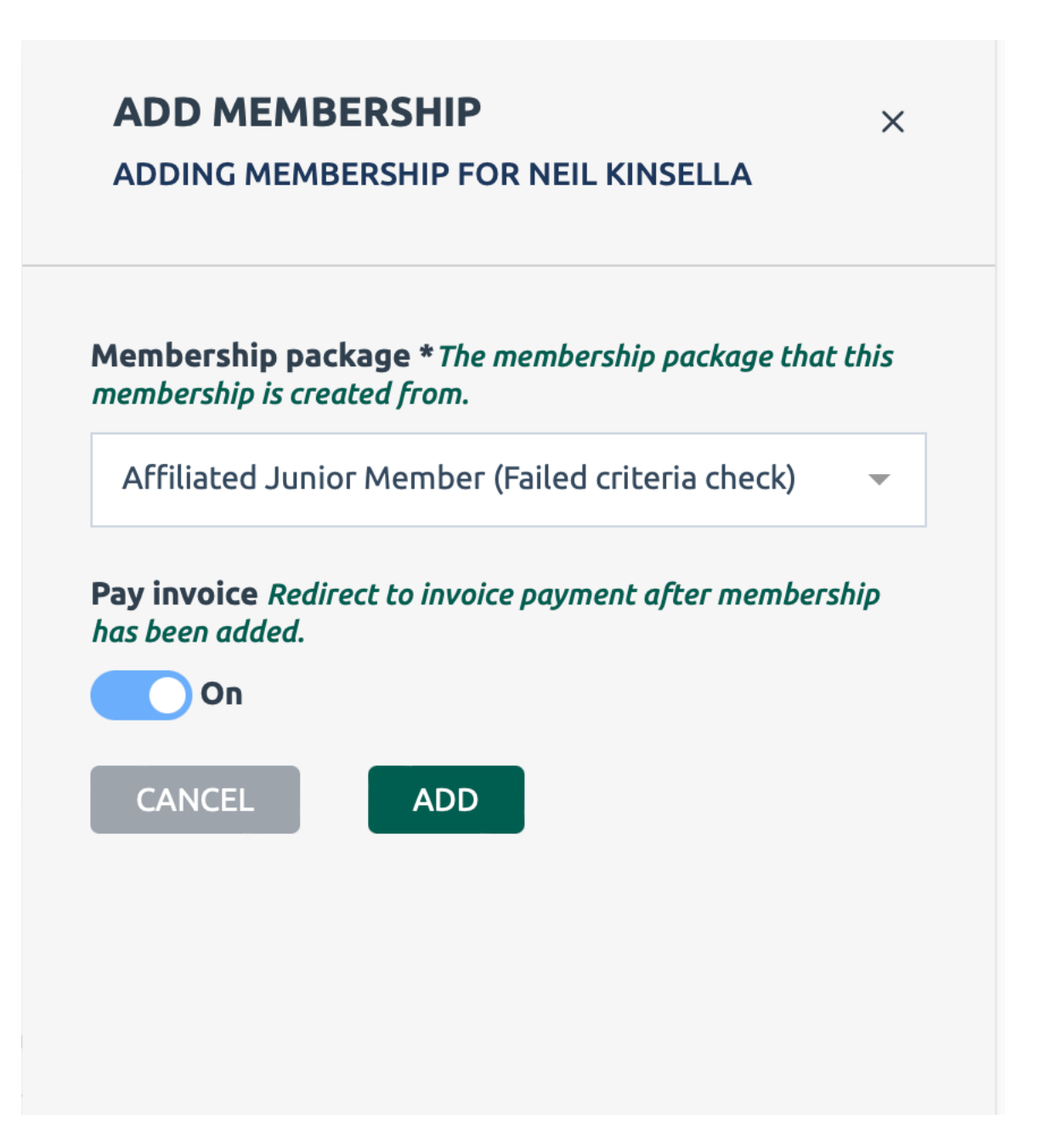

|                   | ACT Fencing Association    |          | ~                       |                            | <ul> <li>NEIL KII</li> </ul> | NSELLA |  |
|-------------------|----------------------------|----------|-------------------------|----------------------------|------------------------------|--------|--|
| 8 Member Overview |                            |          |                         |                            |                              |        |  |
| 🖉 Edit Profile    | NE Neil Kinsella           |          |                         |                            |                              |        |  |
| ⑤_ Account        |                            |          |                         |                            |                              |        |  |
| a Notes           | Make Payment INVOICE #332  |          |                         |                            |                              |        |  |
| ♀ Events          | Payment Method Credit-Card |          | ACT Fencing Association |                            |                              |        |  |
|                   |                            |          | Invoice #332            |                            |                              |        |  |
| Functions         |                            |          | A SSUILAND CONTRACTOR   | 600.00                     |                              |        |  |
|                   | Card number                |          | Competitive - SNR       | \$62.00                    |                              |        |  |
|                   | MM/YY CVV                  |          | GS                      | T in Total: <b>\$14.55</b> |                              |        |  |
|                   |                            |          | т                       | otal: \$160.00             |                              |        |  |
|                   | Payment Overview           |          |                         | Paid: <b>\$0.00</b>        |                              |        |  |
|                   | Invoice Total              | \$160.00 | Balance                 | Due: <b>\$160.00</b>       |                              |        |  |
|                   | Paying                     | \$160.00 |                         |                            |                              |        |  |
|                   | Sub-Total                  | \$160.00 |                         |                            |                              |        |  |
|                   | Total Payment              | \$168.37 |                         |                            |                              |        |  |
|                   | PAY                        |          |                         |                            |                              |        |  |

|                   | ACT Fencing Association                                                | ¥                                                             | ~ NEIL KINSELLA |  |  |  |  |
|-------------------|------------------------------------------------------------------------|---------------------------------------------------------------|-----------------|--|--|--|--|
| 8 Member Overview |                                                                        |                                                               |                 |  |  |  |  |
| 🖉 Edit Profile    | Neil Kinsella                                                          |                                                               |                 |  |  |  |  |
| ⑤ Account         | Make Daymont                                                           |                                                               |                 |  |  |  |  |
| <b>局</b> Notes    |                                                                        |                                                               |                 |  |  |  |  |
| 오 Events          | The payment has been made and your reference number is #c8645565-5746- | ACT Fencing Association Invoice #333                          |                 |  |  |  |  |
| Hunctions         | 4201-9012-051004570700.                                                |                                                               |                 |  |  |  |  |
|                   |                                                                        | Affiliated Senior Member \$98.00<br>Competitive - SNR \$62.00 |                 |  |  |  |  |
|                   |                                                                        |                                                               |                 |  |  |  |  |
|                   |                                                                        | Total: <b>\$160.00</b>                                        |                 |  |  |  |  |
|                   |                                                                        | Paid: <b>\$0.00</b>                                           |                 |  |  |  |  |
|                   |                                                                        | Balance Due: <b>\$160.00</b>                                  |                 |  |  |  |  |
|                   |                                                                        |                                                               |                 |  |  |  |  |